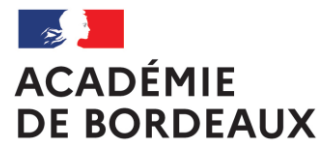

Liberté Égalité Fraternité

## GUIDE DU CHEF D'ÉTABLISSEMENT VH 1 (VALIDEUR HIÉRARCHIQUE) DES ORDRES DE MISSION DES PERSONNELS EN SERVICES PARTAGÉS

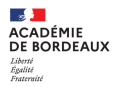

## Sommaire

1. Informations générales

a. Se connecter à CHORUS DT

b. Qui établit les ordres de mission qui sont soumis à votre validation

2. Le valideur hiérarchique (VH 1)

a. Prendre connaissance des ordres de mission en attente de validation

b. Transférer des ordres de mission après leur vérification

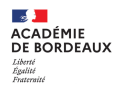

# 1. Informations générales

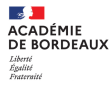

## Se connecter à CHORUS DT

L'application CHORUS DT peut être utilisée de n'importe quel ordinateur disposant d'une connexion Internet :

- via le site internet du Rectorat de Bordeaux : <u>www.ac-bordeaux.fr</u> dans la rubrique « PERSONNELS », lien dans la rubrique Frais de déplacement vers l'application CHORUS DT ou en cliquant sur « Arena »

-directement sur le portail CHORUS DT à l'adresse suivante : https://portailrh.ac-bordeaux.fr/arena/

L'authentification pour accéder aux applications se fait en saisissant :

Identifiant Votre code d'accès du courrier électronique

Mot de passe Votre mot de passe du courrier électronique

Cliquer ensuite sur « Gestion des personnels » puis sur « Gestion des Déplacements temporaires (DT) »

Si vous rencontrez des difficultés vous pouvez contacter : Catherine André (Rectorat – DAF 3) Courriel : <u>Catherine.Andre@ac-bordeaux.fr</u>, Téléphone : 05 57 57 38 32

Le service gestionnaire pour l'ordre de mission et l'état de frais est assuré par la DAF 3 Catherine André

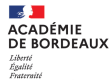

### Qui établit les ordres de mission qui sont soumis à la validation du chef d'établissement

Le cadre réglementaire :

Décret n°2006-781 du 3 juillet 2006, extraits :

Article 2 « Pour l'application du présent décret, sont considérés comme :

1° Agent en mission : agent en service, ... qui se déplace, pour l'exécution du service, hors de sa résidence administrative et hors de sa résidence familiale ;

6° Résidence administrative : le territoire de la commune sur lequel se situe le service où l'agent est affecté ... Lorsqu'il est fait mention de la résidence de l'agent, sans autre précision, cette résidence est sa résidence administrative

8° Constituant une seule et même commune : toute commune et les communes limitrophes, desservies par des moyens de transports publics de voyageurs. » Arrêté du 20 décembre 2013, extraits

Article 14: Les personnels, titulaires ou non titulaires, employés à temps plein ou à temps partiel, qui complètent leur service dans un ou plusieurs établissements ou écoles situés dans une commune autre que celle de leur résidence administrative, sont indemnisés de leurs frais de transport et de repas pour toute journée durant laquelle ils interviennent ainsi, en totalité ou en partie, hors des communes de leur résidence administrative et de leur résidence familiale.

Article 15: Les personnels enseignants, d'éducation et d'orientation affectés en remplacement continu d'un agent pour la durée de l'année scolaire dans un ou plusieurs établissements ou écoles, situés dans une commune autre que celle de leur résidence administrative,

Principales situations de services partagés :

- les enseignants titulaires d'un établissement complétant leur service dans un autre établissement

- les titulaires de zone de remplacement affectés à l'année hors de leur établissement de rattachement administratif dans un ou plusieurs établissements,
- les enseignants contractuels exerçant dans plusieurs établissements
- les personnels administratifs exerçant dans plusieurs établissements

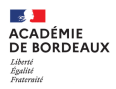

# 2. Le valideur hiérarchique (VH 1)

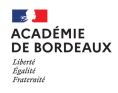

## **VOTRE ÉCRAN D'ACCUEIL**

Retrouver ici les ordres de mission à valider (Ordres de mission pour traitement)

| LLIQUE<br>CAISE Chorus Déplacements                                                         | Temporaires       Accueil       Ordres de mission       Etats de frais       Listes OM/EF       Reportings       O         urs       Ordres de mission       Etats de Frais pour traitement                                                                                                    | Q S (                       | G→<br>∕             |                     |
|---------------------------------------------------------------------------------------------|----------------------------------------------------------------------------------------------------|-----------------------------|---------------------|---------------------|
| <ul> <li>Mentions légales CNIL / RGPD</li> <li>Notices</li> <li>Homologation RGS</li> </ul> | Déconnexi                                                                                                    | ion                         |                     |                     |
| MES TACHES           1         Approbations re                                              | equises 1 Ordres de mission 1 Etats de frais                                                                                                    |                             |                     |                     |
| Ordres de Mission : 1<br>Etats de Frais : 0                                                 | Accueil     Ordres de mission     Etats de frais     Listes OM/EF       LISTE DES ORDRES DE MISSION       Destinataire     Type d'OM     Date début mission     Date fin mission     Statut     Avance       Afficher les documer v     Tous types d'OM v     Tous types d'OM v     Tous ty                                                                                                    | Reportings                  | Q                   | *                   |
|                                                                                             | Effacer         Rechercher         + Filtres optionnels           Destinataire         Matricule         Nom du missi         Cat. Utilisateur         Code structure         N*         Type de Missi         Nb jours +         Objet         Destination p           ARTE RTE         81024514         ANDRE C         Forfait voy         0330150J         PP36V         OMCL         0         réunion C         TOULOUS                                                                                                    | principale 7<br>SE (FRGV) 1 | zone géo.<br>Europe |                     |
| Cript:void(0)                                                                               | <pre></pre>                                                                                                    | 11                          | résultats (         | <b>▶</b><br>(160 €) |
|                                                                                             | Image: Image: | 1 ré                        | ėsultats ('         | 160                 |

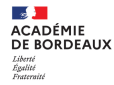

## VALIDATION ET TRANSFERT AU SERVICE GESTIONNAIRE DES ORDRES DE MISSION

#### PHASE 1 : PRENDRE CONNAISSANCE DES ORDRES DE MISSION EN ATTENTE DE TRAITEMENT

**Pour information** :

- vous recevez dans votre boite professionnelle un courriel vous informant de la demande de validation d'un ordre de mission établi par un personnel (enseignant ou administratif) exerçant en services partagés,

- pour retrouver les ordres de mission à valider cliquer sur listes OM/EF, cliquer sur la ligne : Ordres de Mission pour traitement

Les ordres de mission établis par les personnels en services partagés vous sont soumis pour validation hiérarchique en votre qualité de chef d'établissement ou chef d'établissement adjoint.

Votre rôle dans l'application CHORUS DT, valider le service fait : vérifier et valider les ordres de mission.

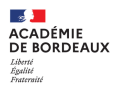

PHASE 1 : afficher le document à valider en cliquant sur le numéro de l'ordre de mission dans la liste des ordres de mission qui s'affichent (copie écarn page 7)

Après avoir affiché l'ordre de mission, certaines zones de saisie devront plus particulièrement faire l'objet de votre attention.

| PUBLIQUE 🐛 Cho                                                      | orus Déplacemer                    | nts Temporaires                                                   | Accueil Or                                             | dres de mission | Etats de frais                            | Factures                         | Listes OM/EF                         | Reportings                         | G Q                        | 2                            | €→                        |
|---------------------------------------------------------------------|------------------------------------|-------------------------------------------------------------------|--------------------------------------------------------|-----------------|-------------------------------------------|----------------------------------|--------------------------------------|------------------------------------|----------------------------|------------------------------|---------------------------|
| Ordres de m                                                         | nission - PDZF                     | RH - Statut 2 - Attente de                                        | e validation VH1                                       |                 |                                           |                                  |                                      |                                    |                            |                              |                           |
| CARRE CARRE                                                         | 0                                  | Anomalies (fond                                                   | <b>i jaune)</b> : cette a                              | llerte ne bloqi | ue pas la valida                          | ation                            | Coût total prévisionne               | Coût total pi<br>el hors indemnité | révisionnel de             | e la mission<br>ent et repas | 81.20 €<br>81.20 €        |
| 🔺 Général                                                           | Indemnités                         | kilométriques Frais p                                             | révisionnel F                                          | acturation      | Historique                                |                                  |                                      |                                    |                            |                              |                           |
| Le doo                                                              | cument comport                     | e des anomalies                                                   |                                                        |                 |                                           |                                  |                                      |                                    |                            | ♦                            |                           |
| Type de mission<br>OM Personnel<br>OM Permanent de                  | els itinérants                     | Destination principale<br>LESPARRE-MEDOC (FRANC<br>Lieu de départ | Départ le<br>04/09/2020<br>Ville de départ<br>PAUILLAC | 06:00           | Retour le<br>16/10/2020<br>Lieu de retour | 19:00                            | (43J)<br>Ville d'arrivée<br>PAUILLAC |                                    | Quelqu<br>motif de         | es exe<br>e révisior         | emples de                 |
| Objet de la missio<br>ANNEE SCOL<br>2020/2021<br>SERVICES PA        | on<br>LAIRE<br>ARTAGES             | Commentaire<br>septembre : 4;11;18;25<br>octobre : 2;9;16         | Indemnités de mis                                      | ssion           |                                           |                                  |                                      |                                    | demano<br>pour<br>anticipé | de de<br>des de<br>ès        | validation<br>éplacements |
| Enveloppes de m                                                     | noyens                             | Codes Projet / Formation                                          | Effectivite de                                         | es deplaceme    | ministériel 1                             |                                  |                                      |                                    | les for                    | -:                           |                           |
| 0141RECT-S                                                          | SERV-PARTA                         |                                                                   | RECDGRH03                                              | 33 (SERVICE     |                                           |                                  |                                      |                                    | les lla                    | als ne                       | sont pas                  |
| Domaine fonction                                                    | nnel                               | Activité                                                          | Projet analytique                                      | ministeriel     | Fonds                                     |                                  |                                      |                                    | genere                     | s et                         | l'orare de                |
| 0141-02 (EN                                                         | SEIGNEME                           | 014100FDSP02 (FD-SP-LYC                                           | ;)                                                     |                 |                                           |                                  |                                      |                                    | mission                    | i est à z                    | éro                       |
| Elément OTP                                                         |                                    | Nouvelle affectation                                              | Axe libre 2                                            |                 | Axe ministèriel 2                         |                                  |                                      |                                    |                            |                              |                           |
| Structure opératio<br>0332081H (L'<br>Autorisation de<br>De service | ionnelle<br>YCEE GEN<br>e véhicule | ersonnel pou                                                      | ır besoin de service                                   | Pers            | Clique<br>l'écra<br>onnel pour<br>entre   | er pour p<br>n suivant<br>R ou G | asser à<br>du choix                  |                                    |                            |                              |                           |
| Véhicule                                                            |                                    | Barème                                                            |                                                        |                 |                                           |                                  |                                      |                                    |                            | $\overline{\ }$              | •                         |
| Créer OM 🗸                                                          | Rechercher                         | Imprimer                                                          |                                                        |                 |                                           |                                  |                                      | Enregistre                         | r Re                       | efuser / Valie               | der                       |

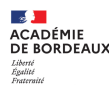

#### PHASE 2 : TRANSFERT DES ORDRES DE MISSION

Après avoir pris connaissance du document, vous pouvez décider de le transférer au « valideur » gestionnaire (Catherine André, DAF 3) ou d'en demander la révision à l'enseignant.

ETAPE 1 : choix du statut (G ou R)

ETAPE 2 : Confirmer le changement de statut

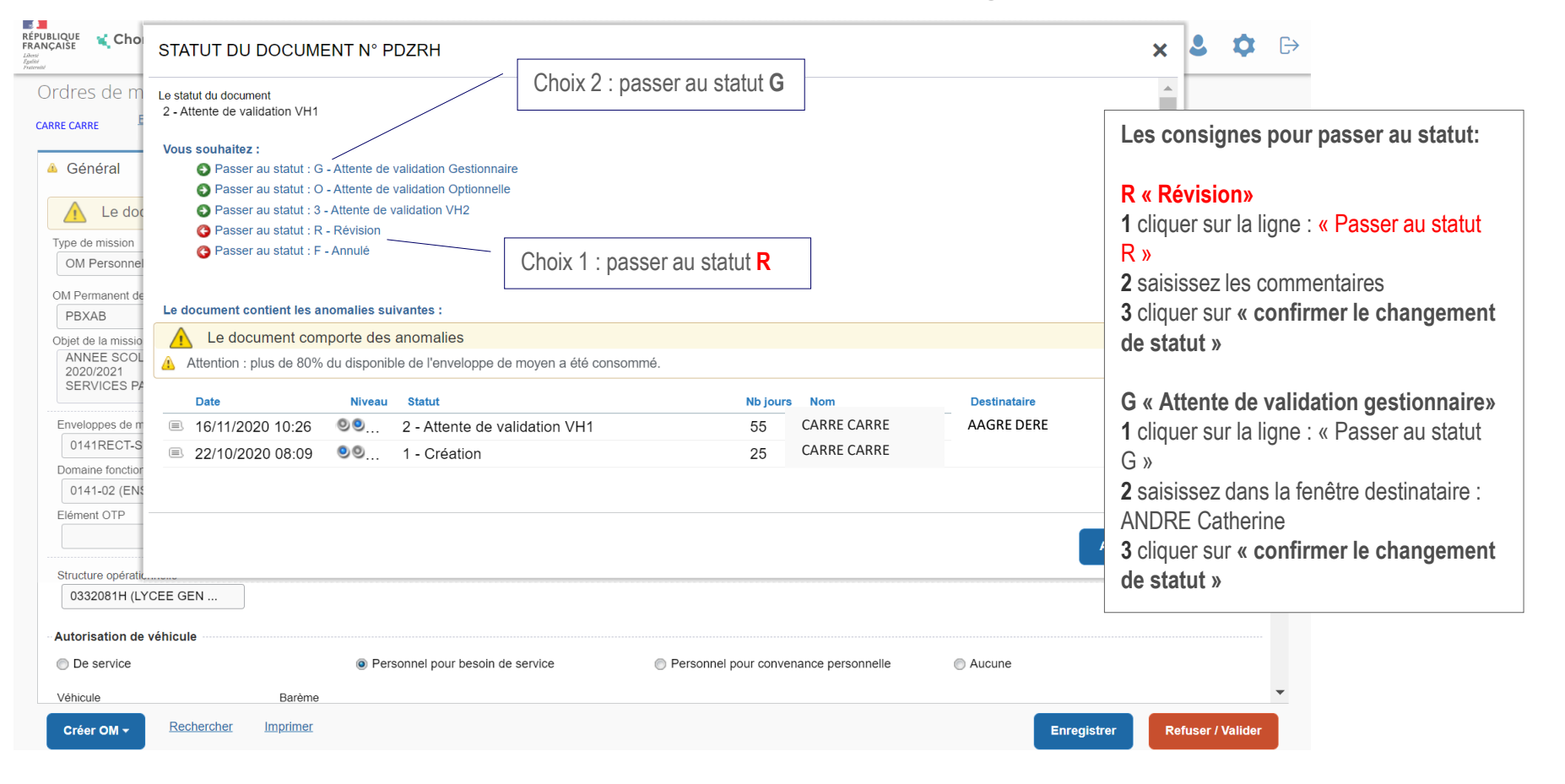

### Choix 1 : retour de l'OM à l'enseignant pour révision (R)

| rdre de Mission - QH                                                 | IKM - Statut 2 - Atten                                                  | te de validation VF           | -11               |                                    | la mise    | ion 03 15        |
|----------------------------------------------------------------------|-------------------------------------------------------------------------|-------------------------------|-------------------|------------------------------------|------------|------------------|
| STATUT DU DOCUMENT                                                   | N° QHJKM                                                                |                               |                   |                                    | × it et re | pas <b>31.90</b> |
| Le statut du document                                                | Vous avez demandé à passer au stat                                      | ut                            |                   |                                    |            |                  |
| 2 - Attente de validation VH1<br>Commentaire                         | R - Révision                                                            |                               |                   |                                    |            | *                |
|                                                                      |                                                                         |                               | Ann               | Ler Confirmer le changement de sta | ORRY       |                  |
| objet de la mission<br>ANNEE SCOLAIRE 2020/2021<br>SERVICES PARTAGES | Commentaire<br>mai 31<br>juin 4 7 8 CC 11 14 18 21 25 28<br>juillet 2 5 | Indemnités de mission         |                   |                                    |            |                  |
| Axe Commentaire : Motif                                              |                                                                         |                               |                   | /                                  |            |                  |
| de la demande de                                                     | Codes Projet / Formation                                                | Centre de coûts CHORUS        | Axe ministériel 1 | Confirmer le changement de         |            |                  |
|                                                                      | Activité                                                                | Projet analytique ministeriel | Fonds             | statut pour valider votre cho      | X          |                  |
| 0141-01 (ENSEIGNEMENT EN CC                                          | 014100FDSP01 (FD-SP-CLG)                                                |                               |                   |                                    |            |                  |
| Elément OTP                                                          | Nouvelle affectation                                                    | Axe libre 2                   | Axe ministériel 2 |                                    |            |                  |

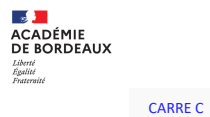

### Choix 2 : passe en statut G, transfert de l'ordre de mission au service gestionnaire

|                                                                                                    |                                                                                                    |                                                                                                    |                                                 |                            | gestionnaire des frais de               |
|----------------------------------------------------------------------------------------------------|----------------------------------------------------------------------------------------------------|----------------------------------------------------------------------------------------------------|-------------------------------------------------|----------------------------|-----------------------------------------|
| prare de Mission - QH                                                                                                    | JKIVI - Statut 2 -                                                                                                    | Attente de Validation VH I                                                                                                    |                                                 | 7                          | déplacement des                         |
| STATUT DU DOCUMENT                                                                                                    | . N° QHJKM                                                                                                    | M                                                                                                    | enu déroulant de la liste                       | ×                          | enseignants ou personnel                |
| Le statut du document<br>2 - Attente de validation VH1                                                                                                    | Vous avez demandé à pa<br>G - Attente de validatio                                                                              | sser au statut al al al al al al al al al al al al al                                                                                                 | valideurs » Gestionnaires                       |                            | administratif en services<br>partagés : |
| Commentaire                                                                                                    | Destinataire                                                                                                    | Prévenir le destinataire pa<br>e-mail     Ne pas prévenir le destinat                                                                                 | r un<br>taire                                   | _                          | Catherine André (DAF 3)                 |
| c                                                                                                    |                                                                                                    |                                                                                                    | Annuler                                         | r le changement de statut  | DRRY                                    |
| Ir                                                                                                    |                                                                                                    |                                                                                                    |                                                 | er le changement de statut |                                         |
|                                                                                                    |                                                                                                    |                                                                                                    |                                                 |                            |                                         |
| Objet de la mission                                                                                                    | Commentaire                                                                                                    | Confirmente chemanante de                                                                                                    |                                                 |                            |                                         |
| Objet de la mission<br>ANNEE SCOLAIRE 2020/2021<br>SERVICES PARTAGES                                                                                                    | Commentaire<br>mai 31<br>juin 4 7 8 CC 11 14 18 2<br>juillet 2 5                                                                | Confirmer le changement de statut pour valider votre choix                                                                                            |                                                 |                            |                                         |
| Objet de la mission ANNEE SCOLAIRE 2020/2021 SERVICES PARTAGES Axes analytiques                                                                                                    | Commentaire<br>mai 31<br>juin 4 7 8 CC 11 14 18 2<br>juillet 2 5                                                                | Confirmer le changement de<br>statut pour valider votre choix                                                                                         |                                                 |                            |                                         |
| Objet de la mission ANNEE SCOLAIRE 2020/2021 SERVICES PARTAGES Axes analytiques Enveloppes de moyens                                                                                                    | Commentaire<br>mai 31<br>juin 4 7 8 CC 11 14 18 2<br>juillet 2 5<br>Codes Projet / Formation                                    | Confirmer le changement de<br>statut pour valider votre choix                                                                                         | Axe ministériel 1                               |                            |                                         |
| Objet de la mission ANNEE SCOLAIRE 2020/2021 SERVICES PARTAGES Axes analytiques Enveloppes de moyens 0141RECT-SERV-PARTAGE-COL                                                                                                    | Commentaire<br>mai 31<br>juin 4 7 8 CC 11 14 18 2<br>juillet 2 5<br>Codes Projet / Formation                                    | Confirmer le changement de<br>statut pour valider votre choix<br>Centre de coûts CHORUS<br>RECDGRH033 (GRH)                                           | Axe ministériel 1                               |                            |                                         |
| Objet de la mission ANNEE SCOLAIRE 2020/2021 SERVICES PARTAGES Axes analytiques Enveloppes de moyens 0141RECT-SERV-PARTAGE-COL Domaine fonctionnel                                                                                     | Commentaire<br>mai 31<br>juin 4 7 8 CC 11 14 18 2<br>juillet 2 5<br>Codes Projet / Formation<br>Activité                        | Confirmer le changement de<br>statut pour valider votre choix<br>Centre de coûts CHORUS<br>RECDGRH033 (GRH)<br>Projet analytique ministeriel          | Axe ministériel 1<br>Fonds                      |                            |                                         |
| Objet de la mission         ANNEE SCOLAIRE 2020/2021         SERVICES PARTAGES         Axes analytiques         Enveloppes de moyens         0141RECT-SERV-PARTAGE-COL         Domaine fonctionnel         0141-01 (ENSEIGNEMENT EN CC | Commentaire<br>mai 31<br>juin 4 7 8 CC 11 14 18 2<br>juillet 2 5<br>Codes Projet / Formation<br>Activité<br>014100FDSP01 (FD-SP | Confirmer le changement de<br>statut pour valider votre choix<br>Centre de coûts CHORUS<br>RECDGRH033 (GRH)<br>Projet analytique ministeriel          | Axe ministériel 1                               |                            |                                         |
| Objet de la mission ANNEE SCOLAIRE 2020/2021 SERVICES PARTAGES Axes analytiques Enveloppes de moyens 0141RECT-SERV-PARTAGE-COL Domaine fonctionnel 0141-01 (ENSEIGNEMENT EN CC Elément OTP                                             | Commentaire<br>mai 31<br>juin 4 7 8 CC 11 14 18 2<br>juillet 2 5<br>Codes Projet / Formation<br>Codes Projet / Formation        | Confirmer le changement de<br>statut pour valider votre choix<br>Centre de coûts CHORUS<br>RECDGRH033 (GRH)<br>Projet analytique ministeriel<br>-CLG) | Axe ministériel 1<br>Fonds<br>Axe ministériel 2 |                            |                                         |